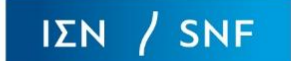

## **STEP 1**

To create a new account, click on the "New Account" button indicated by the red arrow in Figure 1.

| SNF Grant Portal           |
|----------------------------|
| Email *                    |
| Password *                 |
|                            |
| New Account Reset Password |
|                            |
|                            |

Figure 1

## **STEP 2**

Enter your title, name, email address, and mobile phone number. Review the terms and conditions by clicking on the "Terms of Use" hyperlink, then check the "I agree with the Terms of Use" box if you agree to them. Click on the "Continue" button as seen in Figure 2.

| SNF Grant Portal   Account Registration |                                                                                                   |  |
|-----------------------------------------|---------------------------------------------------------------------------------------------------|--|
|                                         | Title *                                                                                           |  |
|                                         | First Name (Up to 50 Latin Chars) *                                                               |  |
|                                         | Last Name (Up to 70 Latin Chars) *                                                                |  |
|                                         | Email (Up to 100 Latin Chars) *                                                                   |  |
|                                         | Mobile Phone *                                                                                    |  |
|                                         | Be sure to include your country code (e.g. +30 for<br>Greece, +1 for the U.S.A., +33 for France). |  |
|                                         | Sign me up for the SNF Newsletter should my organization's request be approved                    |  |
|                                         | agree with the Terms of Use                                                                       |  |
|                                         | Continue                                                                                          |  |
|                                         | Reset X                                                                                           |  |
|                                         | Home 📌                                                                                            |  |

Figure 2

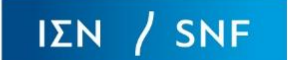

## **STEP 3**

On the screen, enter the verification codes you received to your mobile phone and your email. Click on the "Continue" button as seen in Figure 3.

| SNF Grant Portal   R | egistration   Verify Your Mobile Phone and Email |
|----------------------|--------------------------------------------------|
|                      | Mobile Phone Verification Code *                 |
|                      | Email Verification Code *                        |
|                      | Continue<br>Clear X                              |

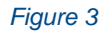

## **STEP 4**

Set your password by entering the temporary password you received via email, as well as a new permanent password of your choice in the New password and Confirm new password fields. Click on the "Continue" button as seen in Figure 4.

| SNF Grant Portal   Registration   Applicant's Temporary Password Change |                                                                                                    |
|-------------------------------------------------------------------------|----------------------------------------------------------------------------------------------------|
|                                                                         | Enal                                                                                                    |
|                                                                         | Password you received via email *                                                                                    |
|                                                                         | New password *                                                                                                    |
|                                                                         | Confirm new password *                                                                                               |
|                                                                         | Continue                                                                                                    |
|                                                                         | If you have lost your temporary password, click<br><u>here</u> to restart your temporary password issuing<br>process |

Figure 4

Your account has been created. Please proceed to complete the grant request process. You will have 30 minutes to enter the information requested before your session expires, after which you will have to log in again.